# ้วิธีการโอนเงินเข้ามายังหลักทรัพย์กสิกรไทยเพื่อฝากเงินหลักประกันผ่านทาง K-Cyber Banking

1.จากหน้าเว็บไซต์ของหลักทรัพย์กสิกรไทย www.kasikornsecurities.com เลือกเมนู K-Cyber Banking

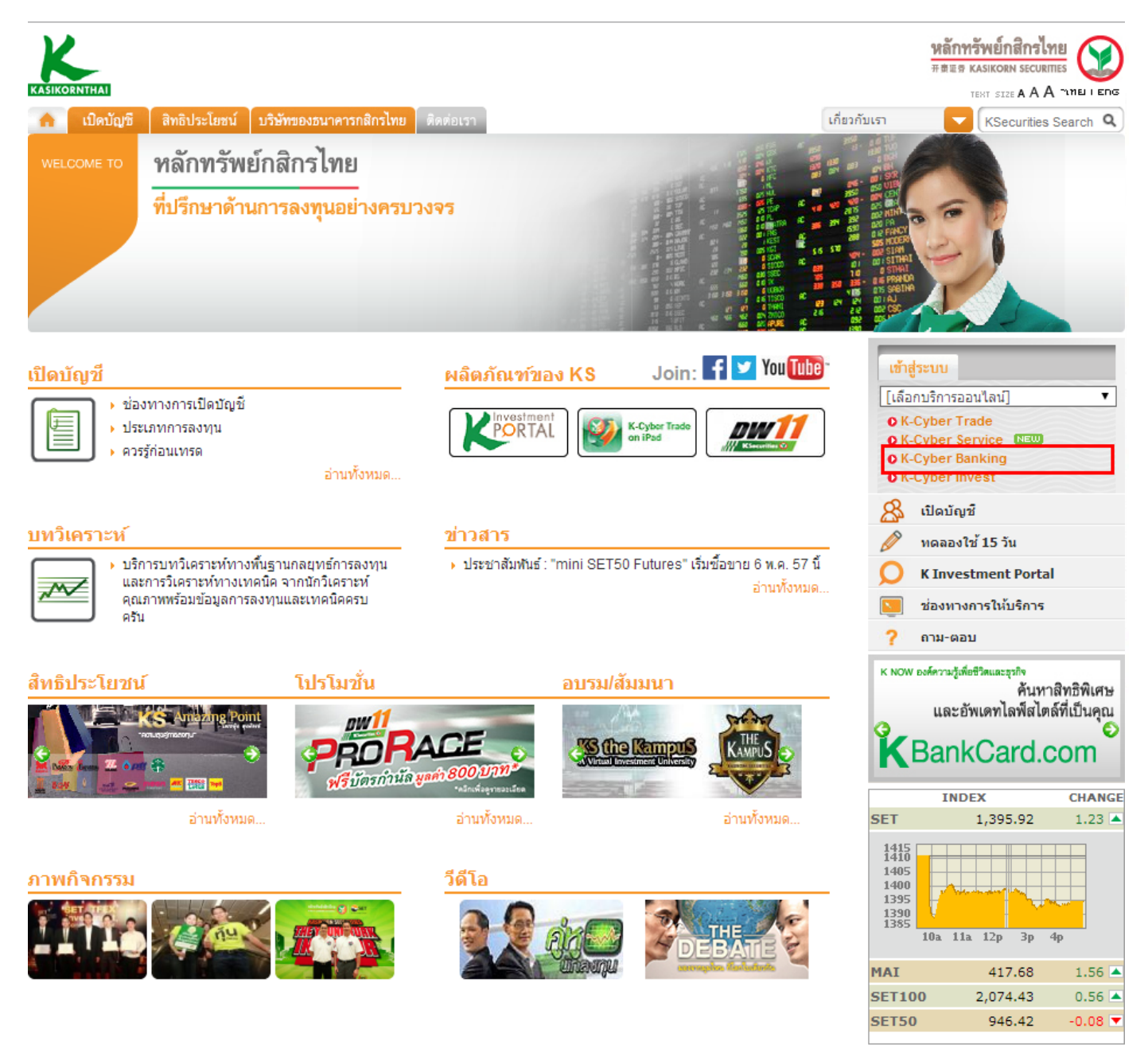

### 2.ใส่รหัสผู้ใช้งานและรหัสผ่าน คลิกเข้าสู่ระบบ

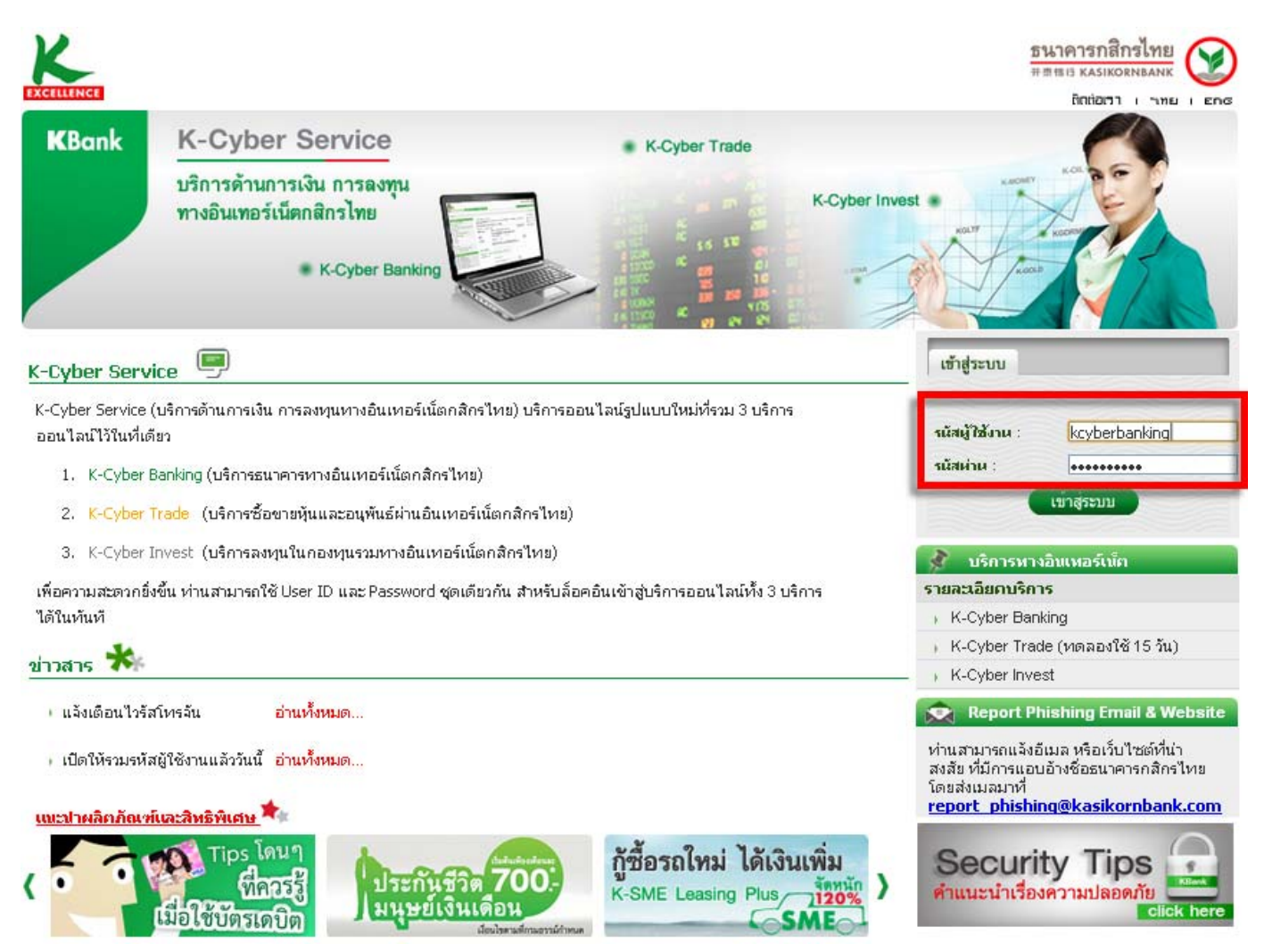

### 3.เลือกเมนู ชำระค่าสินค้าและบริการ

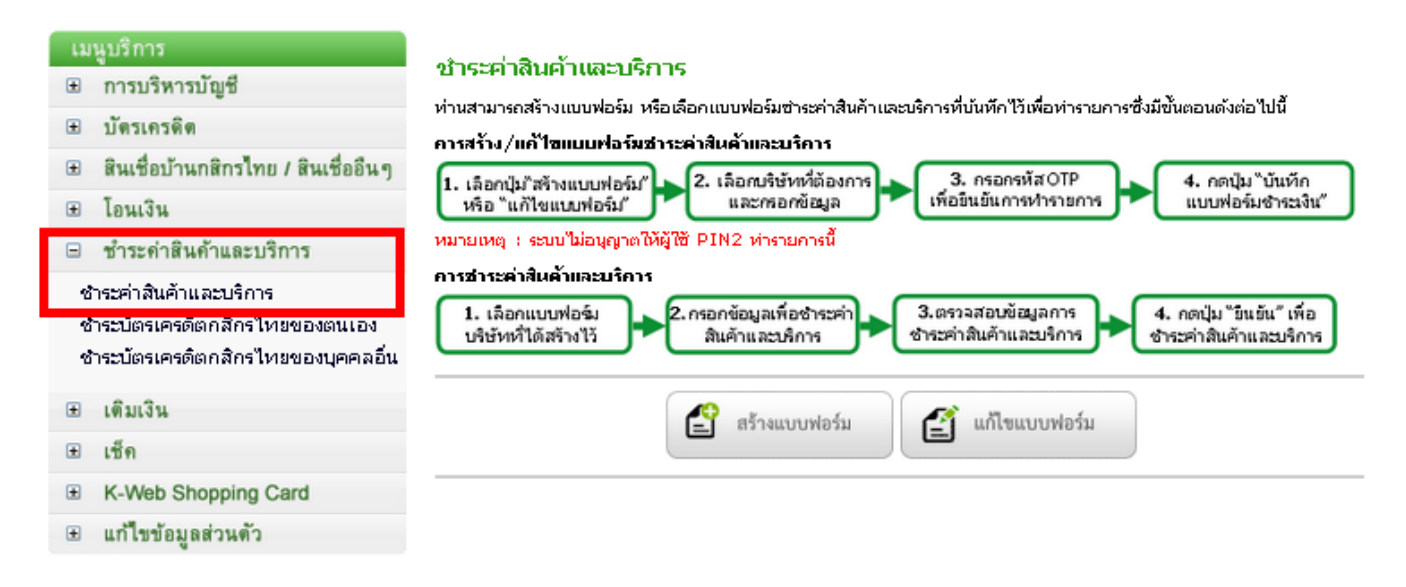

# 4.เลือก "สร้างแบบฟอร์ม″ เพื่อสร้างแบบฟอร์มชำระเงิน

#### ชำระค่าสินค้าและบริการ

้ท่านสามารถสร้างแบบฟอร์ม หรือเลือกแบบฟอร์มชำระค่าสินค้าและบริการที่บันทึกไว้เพื่อทำรายการซึ่งมีขั้นตอนดังต่อไปน้

#### การสร้าง/แก้ไขแบบฟอร์มชาระค่าสินค้าและบริการ

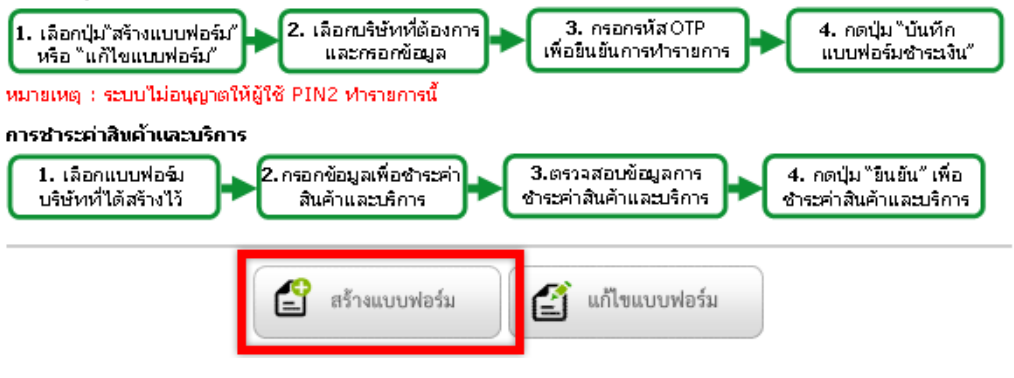

| สร้างแบบฟอร์มชำ                                                                             | เระเงิน                                                     | 1                | รายการเดิน<br>บัญชีย้อนหลัง |  |
|---------------------------------------------------------------------------------------------|-------------------------------------------------------------|------------------|-----------------------------|--|
| กรุณากรอกข้อมูลที่ต้องการในช่องที่กำนนด และกรอกข้อมูลในช่องที่มีเครื่องนมาย '*' ให้ครบถั่วน |                                                             |                  | ยอดเงินในบัญชี              |  |
| กำนนคชื่อแบบฟอร์มก                                                                          | F                                                           | ข้อมูลบัตรเครดิต |                             |  |
| ชื่อแบบฟอร์ม*                                                                               | ดั้งชื่อแบบฟอร์มตามต้องการ                                  |                  | รายการใช้<br>บัตรเครดิต     |  |
| ประเภทบริการ*                                                                               | หลักทรัพย์/กองทุน 💌 — 🕨 เลือกประเภท หลักทรัพย์/กอง          | ทุน              |                             |  |
|                                                                                             | 💔 <u>รายชื่อบริษัทที่ให้บริการรับชาระค่าสินค้าและบริการ</u> |                  |                             |  |
| บริษัท*                                                                                     | โปรดเลือก เพื่อกบริษัท "บมจ.หลักทรัพย์กลิกรไทย              |                  |                             |  |
| จากบัญชี*                                                                                   | 🛛 🚽 เลือกบัญชีธนาคารที่ต้องงการ                             | ให้หัก           | ເຈີນ                        |  |
| รนัสอ้างอิง*                                                                                |                                                             |                  |                             |  |
| บันทึกช่วยจำ                                                                                |                                                             |                  |                             |  |
|                                                                                             | บันทึกแบบฟอร์ม<br>ชำระเงิน                                  |                  |                             |  |

# 5.กรอกข้อมูลที่ต่างๆลงในแบบฟอร์ม และคลิก บันทึกแบบฟอร์มชำระเงิน

# 6.ใส่รหัส OTP ซึ่งทางธนาคารจะส่งเป็น SMS ให้ท่านทางมือถือ เพื่อยืนยันการทำรายการ หลังจากนั้นกด ปุ่มยืนยัน

#### แบบฟอร์มชำระเงิน - ตรวจสอบการทำรายการ

ท่านได้ทำการสร้างแบบฟอร์มชำระเงิน กรุณาตรวจสอบความถูกต้องของข้อมูลก่อนยืนยันการทำรายการ

| รายละเอียดการหารายการ                                         |                         |  |  |  |
|---------------------------------------------------------------|-------------------------|--|--|--|
| ชื่อแบบฟอร์ม                                                  | Test                    |  |  |  |
| ประเภทบริการ                                                  | หลักหรัพย์/กองหุน       |  |  |  |
| บริษัท                                                        | บมจ.หลักทรัพย์ กสิกรไทย |  |  |  |
| จากบัญชื                                                      |                         |  |  |  |
| เลขที่บัญชีชื้อขายหลัก<br>หรัพย์                              | 0123456                 |  |  |  |
| บันทึกช่วยจำ                                                  | Test                    |  |  |  |
| กรุณาระบุรหัสรักษาความปลอคภัย SMS-OTP เพื่อยืนยันการห่ารายการ |                         |  |  |  |
| รนัสอ้างอิง                                                   | JTGZ                    |  |  |  |
| รหัสรักษาความปลอดภัย SMS-OTP 🥝                                |                         |  |  |  |
| ยืนยัน 🗲 ย้อนกลับ                                             |                         |  |  |  |

## 7.คลิกเลือก กลับสู่หน้าแบบฟอร์มชำระเงิน

#### แบบฟอร์มชำระเงิน

| ผลการฝารายการ                    | สร้างแบบฟอร์มชาระเงินเรียบร้อยแล้ว |
|----------------------------------|------------------------------------|
| สื่อแบบฟอร์ม                     | Test                               |
| ประเภทบริการ                     | หลักทรัพย์/กองทุน                  |
| บริษัท                           | บมจ.หลักทรัพย์ กสึกรไทย            |
| จากบัญชื                         |                                    |
| เลขที่บัญชีขี้อขายแล้ก<br>หรัพย์ | 0123456                            |
| บันทึกส่ายจำ                     |                                    |
|                                  | กลับล์หน้า                         |

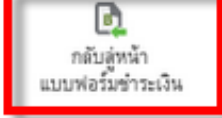

# 8.คลิกเลือกชื่อแบบฟอร์มบริษัทที่สร้างไว้

### ชำระค่าสินค้าและบริการ

้ท่านสามารถสร้างแบบฟอร์ม หรือเลือกแบบฟอร์มชำระกำสินค้าและบริการที่บันทึกไว้เพื่อท่ารายการซึ่งมีขั้นตอนดังต่อไปนี้

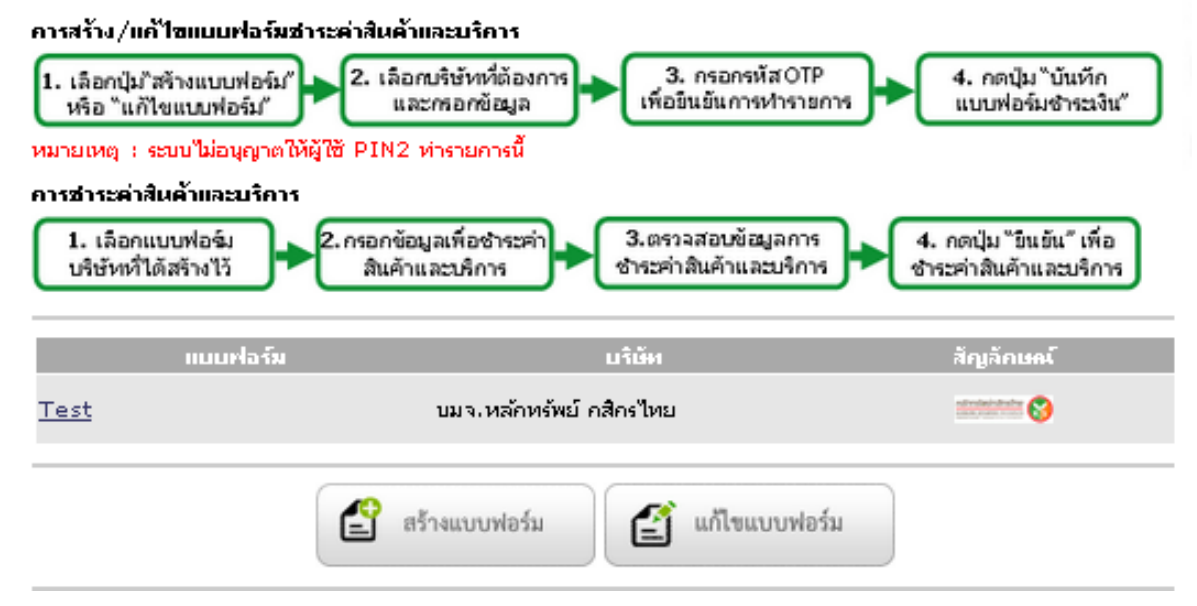

| ชาระค่าสินค้าและบริศ                                                                                                    | 115                                                                                                    | รายการเดิน<br>บัญชีย้อนหลัง |
|----------------------------------------------------------------------------------------------------|----------------------------------------------------------------------------------------------------|-----------------------------|
| ท่านสามารถข้าระค่าสินค้าและบริการโดยเลือกประเภทบริการและบริษัทที่ต้องการข้าระโดยท่านสามารถทำ<br>รายการนี้ได้ทุกวันตลอด 24 ชั่วโมง<br><b>กรุณากรอกข้อมูลในช่องที่มีเครื่องแมาย '*' ใน้ครบค้าน</b> |                                                                                                    | 🗴 ยอดเงินในบัญชี            |
| สื่อแบบฟอร์มการสาระเวิ                                                                                                    | iu                                                                                                    | _ 69 วอที่ยาผงเช่งผม        |
| ชื่อแบบฟอร์ม                                                                                                    | Test                                                                                                    | 🖾 บัตรเครดิต                |
| ขึ้นคอนที่ 1 >> เพื่อชา                                                                                                    | ระงันใน้ <u>เพิ่มปัญชีส่านด้า</u> >:                                                                                                    | _<br>≥                      |
| ประเภทบริการ                                                                                                    | หลักทรัพย์/กองทุน                                                                                                    |                             |
| บริษัท                                                                                                    | บมจ.หลักทรัพย์ กสิกรไทย                                                                                                    |                             |
| จากบัญช <b>ึ*</b>                                                                                                    | 720-2-67981-8 💌                                                                                                    |                             |
| เลขที่บัญชียื้อขายแล้ก<br>ทรัพย์ *                                                                                                    | 0123456> ใส่เลขที่บัญชี<br>ต้องการโอ                                                                                                    | หลักทรัพย์ที่<br>ทแงินเข้า  |
| ขึ้นคอนที่ 2 >> คำนนต                                                                                                    | ารายละเอียดในการชาระค่าสินค้าและบริการ                                                                                                    |                             |
| ่สำนานเงิน (บาห)*                                                                                                    | 0 ไส่จำนวนเงิน                                                                                                    | ที่ต้องการโอน               |
|                                                                                                    | 💿 ซำระเงินทันที                                                                                                    |                             |
|                                                                                                    |                                                                                                    |                             |
|                                                                                                    | (1) ท่านสามารถตั้งวันที่ของการโอนเงินล่วงหน้าได้สูงสุด 12 เดือน<br>ล่วงหน้า                                                                                                    |                             |
|                                                                                                    | (2) ในกรณีท่านตั้งวันที่ท่ารายการล่วงหน้าส่าหรับการฮ่าระก่าสินค้า<br>และบริการเกินก่าหนดฮ่าระ หรือ กรณีอื่นๆ อันเป็นผลให้ร้านค้าปฏิเส<br>ธรายการฮ่าระเงินดังกล่าว ท่านสามารถตรวจสอบสถานะของรายการ<br>ได้จาก Email ยืนยันการท่ารายการของธนาการ |                             |
| บันทึกช่ายจำ                                                                                                    | กรอกชื่อและเบล                                                                                                    | อร์โทรติดต่อกลับ            |
|                                                                                                    | <u>หมายเหต</u> ุ การซำระเงินค่าสินค้าและบริการกับบางร้านค้าอาจมีค่า<br>ธรรมเนียมขึ้นอยู่กับข้อตกลงระหว่างร้านค้าและธนาคาร                                                                                                    |                             |
|                                                                                                    |                                                                                                    | _                           |

กลับสู่หน้า แบบฟอร์มข่าระเงิน

ซ่าระเงิน

# 9.กรอกข้อมูลเพื่อชำระค่าสินค้าและบริการ กดปุ่มชำระเงิน